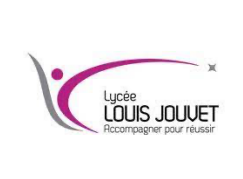

## Réseau informatique Récupération du grub

Semestre 1 2024\_2025

Pour récupérer le grub à partir de Windows 11, exécuter le cmd en tant qu'administrateur.

Copier et exécuter la commande suivante :

bcdedit /set {bootmgr} path \EFI\ubuntu\grubx64.efi

Vérifier si l'opération a réussi.

Redémarrer l'ordinateur pour retrouver le grub.